# Softlink

# **Oliver v5 Go Live Checklist**

This checklist contains items that should be completed on your system after your final conversion has been installed. Full details of these items can be found in the Oliver reference manual as well as the Oliver Integrated Help.

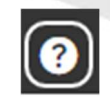

| Ensure any required wor<br>Setup included in the we                                      | rkstation settin<br><i>Icome email"</i> ).                                                                                                    | ngs have been completed (See document <i>"Additional Oliver v</i><br>. This includes:                                                                                                    |
|------------------------------------------------------------------------------------------|----------------------------------------------------------------------------------------------------|----------------------------------------------------------------------------------------------------|
| • Set up short                                                                           | cuts to Oliver o                                                                                                    | or Orbit                                                                                                    |
| Add Oliver a                                                                             | s a trusted site                                                                                                    | e in your browser                                                                                                    |
| <ul> <li>Installing the</li> </ul>                                                       | e barcode font                                                                                                    | (if required).                                                                                                    |
| Enable pop-                                                                              | ups for Oliver                                                                                                    |                                                                                                    |
| Library Staff Logins                                                                     | 5                                                                                                    |                                                                                                    |
| If individual logins are re                                                              | equired for libra                                                                                                    | ary staff, these should be set for each user.                                                                                                    |
| <ul> <li>Navigate to Circi</li> </ul>                                                    | ulation > Borro                                                                                                    | owers                                                                                                    |
| Search for each                                                                          | user vou wish                                                                                                    | to change and check the following fields:                                                                                                    |
| <ul> <li>Alias / U</li> </ul>                                                            | Isername                                                                                                    |                                                                                                    |
| <ul> <li>Passwor</li> </ul>                                                              | ď                                                                                                    |                                                                                                    |
| <ul> <li>User Rol</li> </ul>                                                             | le: this will det                                                                                                    | ermine what areas that user has access to (e.g. Administrato                                                                                                    |
| Library S                                                                                | Staff)                                                                                                    |                                                                                                    |
|                                                                                          | N                                                                                                    |                                                                                                    |
|                                                                                          | 13                                                                                                    | BORROWER DETAILS                                                                                                    |
|                                                                                          |                                                                                                    |                                                                                                    |
|                                                                                          | Alias:                                                                                                    | CSMITH                                                                                                    |
|                                                                                          | Alias:<br>Last name:                                                                                                    | CSMITH<br>Smith                                                                                                    |
|                                                                                          | Alias:<br>Last name:                                                                                                    | CSMITH Smith Enter the Borrower's sumame.                                                                                                    |
|                                                                                          | Alias:<br>Last name:<br>First name:                                                                                                    | CSMITH Smith Enter the Borrower's sumame. Charlie Enter the Borrower's first name.                                                                                                    |
|                                                                                          | Alias:<br>Last name:<br>First name:<br>Middle Initial:                                                                                                    | CSMITH Smith Enter the Borrower's sumame. Charlie Enter the Borrower's first name.                                                                                                    |
|                                                                                          | Alias:<br>Last name:<br>First name:<br>Middle Initial:                                                                                                    | CSMITH Smith Enter the Borrower's sumame. Charlie Enter the Borrower's first name. Enter the Borrower's middle initial.                                                                                                    |
|                                                                                          | Alias:<br>Last name:<br>First name:<br>Middle Initial:<br>Username:                                                                                              | CSMITH Smith Enter the Borrower's sumame. Charlie Enter the Borrower's first name. Enter the Borrower's middle initial. Enter the login name of the horrower                                                                                                    |
|                                                                                          | Alias:<br>Last name:<br>First name:<br>Middle Initial:<br>Username:<br>Branch:                                                                                   | CSMITH Smith Enter the Borrower's sumame. Charlie Enter the Borrower's first name. Enter the Borrower's middle initial. Enter the login name of the borrower Library                                                                                                    |
|                                                                                          | Alias:<br>Last name:<br>First name:<br>Middle Initial:<br>Username:<br>Branch:                                                                                   | CSMITH Smith Enter the Borrower's sumame. Charlie Enter the Borrower's first name. Enter the Borrower's middle initial. Enter the login name of the borrower Library Select the Branch for this Borrower.                                                                                                    |
|                                                                                          | Alias:<br>Last name:<br>First name:<br>Middle Initial:<br>Username:<br>Branch:<br>Loan Category:                                                                 | CSMITH Smith Enter the Borrower's sumame. Charlie Enter the Borrower's first name. Enter the Borrower's middle initial. Enter the Borrower's middle initial. Enter the login name of the borrower Library Select the Branch for this Borrower. Staff                                                                                                    |
|                                                                                          | Alias:<br>Last name:<br>First name:<br>Middle Initial:<br>Username:<br>Branch:<br>Loan Category:                                                                 | CSMITH Smith Enter the Borrower's sumame. Charlie Enter the Borrower's first name. Enter the Borrower's middle initial. Enter the login name of the borrower Library Select the Branch for this Borrower. Staff Choose a category to set borrowing rights.                                                                                                    |
|                                                                                          | Alias:<br>Last name:<br>First name:<br>Middle Initial:<br>Username:<br>Branch:<br>Loan Category:<br>User Role:                                                   | CSMITH Smith Enter the Borrower's sumame. Charlie Enter the Borrower's first name. Enter the Borrower's middle initial. Enter the Borrower's middle initial. Enter the Iogin name of the borrower Library Select the Branch for this Borrower. Staff Choose a category to set borrowing rights. Administrator Staff Select the and this uses will have                                                                                                    |
|                                                                                          | Alias:<br>Last name:<br>First name:<br>Middle Initial:<br>Username:<br>Branch:<br>Loan Category:<br>User Role:                                                   | CSMITH Smith Enter the Borrower's sumame. Charlie Enter the Borrower's first name. Enter the Borrower's middle initial. Enter the Borrower's middle initial. Enter the login name of the borrower Library Select the Branch for this Borrower. Staff Choose a category to set borrowing rights. Administrator Select the role this user will have                                                                                                    |
|                                                                                          | Alias:<br>Last name:<br>First name:<br>Middle Initial:<br>Username:<br>Branch:<br>Loan Category:<br>User Role:                                                   | CSMITH Smith Enter the Borrower's sumame. Charlie Enter the Borrower's first name. Enter the Borrower's middle initial. Enter the Borrower's middle initial. Enter the Iogin name of the borrower Library Select the Branch for this Borrower. Staff Choose a category to set borrowing rights. Administrator Choose a category to set borrowing rights. Administrator Select the role this user will have                                                                                                    |
| Oliver Homepage F                                                                        | Alias:<br>Last name:<br>First name:<br>Middle Initial:<br>Username:<br>Branch:<br>Loan Category:<br>User Role:                                                   | CSMITH Smith Enter the Borrower's sumame. Charlie Enter the Borrower's first name. Enter the Borrower's middle initial. Enter the Borrower's middle initial. Enter the login name of the borrower Library Select the Branch for this Borrower. Staff Choose a category to set borrowing rights. Administrator Select the role this user will have                                                                                                    |
| Oliver Homepage E<br>Using either .ipgpng. o                                             | Alias:<br>Last name:<br>First name:<br>Middle Initial:<br>Username:<br>Branch:<br>Loan Category:<br>User Role:                                                   | CSMITH Smith Enter the Borrower's sumame. Charlie Enter the Borrower's first name. Enter the Borrower's middle initial. Enter the Borrower's middle initial. Enter the Iogin name of the borrower Staff  Chose a category to set borrowing rights. Administrator  Select the role this user will have The recommended banner dimensions are |
| Oliver Homepage E<br>Using either .jpg, .png, o<br>• Width: 1800px                       | Alias:<br>Last name:<br>First name:<br>Middle Initial:<br>Username:<br>Branch:<br>Loan Category:<br>User Role:<br>Banner<br>or .gif file types                   | CSMITH Smith Enter the Borrower's sumame. Charlie Enter the Borrower's first name. Enter the Borrower's middle initial. Enter the Borrower's middle initial. Enter the login name of the borrower Library Select the Branch for this Borrower. Staff Choose a category to set borrowing rights. Administrator Select the role this user will have s is recommended. The recommended banner dimensions are                                                                                                    |
| Oliver Homepage E<br>Using either .jpg, .png, o<br>• Width: 1800px<br>• Height : Between | Alias:<br>Last name:<br>First name:<br>Middle Initial:<br>Username:<br>Branch:<br>Loan Category:<br>User Role:<br>Banner<br>or .gif file types<br>n 80px and 140 | CSMITH         Smith         Enter the Borrower's sumame.         Charlie         Enter the Borrower's first name.         Image: The Borrower's middle initial.         Enter the Borrower's middle initial.         Enter the Borrower's middle initial.         Enter the Borrower's middle initial.         Enter the Borrower's middle initial.         Enter the Borrower's middle initial.         Select the Branch for this Borrower.         Staff         Chose a category to set borrowing rights.         Administrator         Select the role this user will have                                                                                                    |

|    | Grange Hill School                                                                                                    |                                                                |                     |
|----|----------------------------------------------------------------------------------------------------|----------------------------------------------------------------|---------------------|
|    |                                                                                                    |                                                                |                     |
|    | n Home Browse lists Search ▼ Read                                                                                                    | ding lists News Links ♥                                        | Register Login      |
|    | Q Search for                                                                                                    | . Search Search other sources Advanced search                  |                     |
|    | <ul> <li>Word</li> <li>Genre</li> <li>List</li> </ul>                                                                                                    | Subject ⊙ Title ○ Author ○ Series                              |                     |
|    | NEW ITEMS                                                                                                    |                                                                | -                   |
|    |                                                                                                    |                                                                |                     |
| Li | <ul> <li>ibrary Parameters</li> <li>here are some parameters specific vstem.</li> <li>Navigate to Management &gt; I</li> </ul>                                                            | to your library that should be entered before yo<br>Parameters | ou start using your |
|    | Edit parameters 1000-1006 a     LIBRARY INFORMATION                                                                                                    | and enter your library details                                 |                     |
|    | NO. PARAMETER                                                                                                    | VALUE                                                          | HELP                |
|    | 1000 Library Name                                                                                                    | Grange Hill School                                             | 0                   |
|    | 1001 Street Address                                                                                                    | Eight Mile Plains                                              |                     |
|    | 1002 Phone Number                                                                                                    | 1800 777 037                                                   | 0                   |
|    | 1003 Fax Number                                                                                                    |                                                                | 0                   |
|    | 1004 Email Address                                                                                                    | grangehill@softlinkint.com                                     | 0                   |
|    | 1005 Search Email Address                                                                                                    | grangehill@softlinkint.com                                     |                     |
|    | <ul> <li>Open Hours &amp; Closed Dates</li> <li>Dur opening hours and closed dates</li> <li>osed.</li> <li>Navigate to System &gt; Branch</li> <li>For each branch edit and on</li> </ul> | s should be set to prevent items being due back<br>les         | when the library is |

|          | Closed Dates:                                                                                                 | 25/03/2016 - 28/03/2016<br>25/04/2016                                                                                                    |  |  |  |  |
|----------|----------------------------------------------------------------------------------------------------|----------------------------------------------------------------------------------------------------|--|--|--|--|
|          |                                                                                                    | Enter each date range when the library will be closed and then click Add. Enter a single date, in the format dd/MM/yyyy, or a date range comprised of two such dates separated by a hyphen.                                                                                                    |  |  |  |  |
|          | Open hours Sunday:                                                                                            |                                                                                                    |  |  |  |  |
|          |                                                                                                    | <ul> <li>Enter the times that the library will usually be open on this day.</li> <li>Closed days should simply be left blank.</li> <li>Open hours must appear in 24-hour format H:mm (0:00 - 23:59).</li> <li>Both an open and a close time must be provided, separated by a hyphen (spaces are okay).</li> <li>Pairs of times must be separated by commas e.g. 07:30 - 9:00, 12:00-19:00,23:00 - 23:59.</li> </ul> |  |  |  |  |
|          | Open hours Monday:                                                                                            | 08:00 - 17:00                                                                                                    |  |  |  |  |
|          |                                                                                                    | Enter the times that the library will usually be open on this day.<br>- Closed days should simply be left blank.<br>- Open hours must appear in 24-hour format <b>H:mm</b> (0:00 - 23:59).<br>- Both an open and a close time must be provided, separated by a hyphen (spaces are okay).<br>- Pairs of times must be separated by commas e.g. 07:30 - 9:00, 12:00-19:00,23:00 - 23:59.                              |  |  |  |  |
|          | Open hours Tuesday:                                                                                           | 08:00 - 17:00                                                                                                    |  |  |  |  |
| Ci<br>To | irculation Control Ca<br>o access your Circulation Co<br>• Navigate to Circulatio<br>• Click the Wizard for ' | rd (Optional)<br>ontrol Card, which includes barcodes for ease of scanning,<br>on > Home<br>Printable Circulation Control Card'                                                                                                    |  |  |  |  |

#### Softlink Australia

#### Brisbane

- t: +61 7 3124 6111
- e: sales@softlinkint.com

### Softlink Europe

- Oxford
- t: +44 1993 883 401
- e: sales@softlink.co.uk

#### Softlink America

• t: +1 877 454 2725

• e: sales@softlinkamerica.com

Seattle

#### Softlink Pacific

- Auckland
- t: +64 9 415 7790
- e: sales@softlinkpacific.co.nz

|                                       | BORROWER LOAN CATEGORY                                                                                                    | Junior Student                                                                      | Senior Student                                                                   | Staff                        |
|---------------------------------------|----------------------------------------------------------------------------------------------------|-------------------------------------------------------------------------------------|----------------------------------------------------------------------------------|------------------------------|
|                                       | CIRCULATION EXPIRY DATE                                                                                                    | 9 December, 2016                                                                    | 2 December, 2016                                                                 | 16 December, 201             |
|                                       | LOAN LIMIT TYPE / RLC                                                                                                    |                                                                                     | LOAN PERIOD                                                                      | os<br>I                      |
|                                       | General                                                                                                    | Limit: 8                                                                            | Limit: 12                                                                        | Unlimited                    |
|                                       | Audio-Visual                                                                                                    | ×                                                                                   | 3 days<br>Renewals: Unlimited                                                    | 7 days<br>Renewals: Unlimit  |
|                                       | General                                                                                                    | 7 days<br>Renewals: 10                                                              | 14 days<br>Renewals: Unlimited                                                   | 21 days<br>Renewals: Unlimit |
|                                       | Magazines                                                                                                    | ×                                                                                   | 2 days<br>Renewals: Unlimited                                                    | 3 days<br>Renewals: Unlimit  |
|                                       | Short Term                                                                                                    | 3 days<br>Renewals: Unlimited                                                       | 7 days<br>Renewals: Unlimited                                                    | 7 days<br>Renewals: Unlimit  |
| Over<br>Over                          | <b>rdues</b><br>due notices should be reviewed t<br>Navigate to Circulation > Over                                                                                                    | to ensure these are setup<br>rdues and review or confi                              | as required.<br>gure notices as requ                                             | ired.                        |
| Over<br>Over<br>2                     | rdues<br>due notices should be reviewed t<br>Navigate to Circulation > Over<br>Overdue Letter to Parents<br>Senior. Student Overdue Notice *                                                            | to ensure these are setup<br>rdues and review or confi<br>print<br>ema              | as required.<br>gure notices as requ<br>t 11                                     | ired.                        |
| Over<br>Over<br>2<br>3                | rdues<br>due notices should be reviewed t<br>Navigate to Circulation > Over<br>Overdue Letter to Parents<br>Senior Student Overdue Notice *                                                             | to ensure these are setup<br>rdues and review or confi<br>print<br>ema              | as required.<br>gure notices as requ<br>t 11<br>il 153                           | ired.                        |
| Over<br>Over<br>2<br>3<br>4           | rdues<br>due notices should be reviewed t<br>Navigate to Circulation > Over<br>Overdue Letter to Parents<br>Senior Student Overdue Notice *<br>Senior Student Reminder Notice *<br>Staff Overdue Notice | to ensure these are setup<br>rdues and review or confi<br>print<br>ema<br>ema       | as required.<br>gure notices as required<br>t 11<br>153<br>10 0                  |                              |
| Over<br>Over<br>2<br>3<br>4<br>5<br>6 | rdues<br>due notices should be reviewed to<br>Navigate to Circulation > Over<br>Overdue Letter to Parents<br>Senior Student Overdue Notice *<br>Staff Overdue Notice<br>Staff Reminder Notice Email *   | to ensure these are setup<br>rdues and review or confi<br>prin<br>ema<br>ema<br>ema | as required.<br>gure notices as required.<br>t 11<br>153<br>10 0<br>11 5<br>11 0 | ired.                        |

|                                          | • Edit the SCIS                                                                                | source and enter                                                                    | your SCIS username a                                                              | and password                             | and save                                                  |                                         |
|------------------------------------------|------------------------------------------------------------------------------------------------|-------------------------------------------------------------------------------------|-----------------------------------------------------------------------------------|------------------------------------------|-----------------------------------------------------------|-----------------------------------------|
|                                          | Name:                                                                                          | SCIS<br>Enter a unique descriptive name                                             | for this Z39.50-Server configuration.                                             |                                          |                                                           |                                         |
|                                          | IP Address:                                                                                    | z3950.scis.curriculum.e                                                             | du.au                                                                             | the transmission of the transmission of  |                                                           |                                         |
|                                          | Port:                                                                                          | 7090                                                                                | So-Server, for example 1x2.10C.gov. It is the                                     | Host name that is required,              | not a OKL.                                                |                                         |
|                                          | Database:                                                                                      | Enter the port number of the Z3                                                     | 9.50-Server.                                                                      |                                          |                                                           |                                         |
|                                          | Heer Name:                                                                                     | Enter the name of the database                                                      | on the Z39.50-Server.                                                             |                                          |                                                           |                                         |
|                                          | User Name:                                                                                     | 123456<br>Enter your user name for authen                                           | tication on this Z39.50-Server, if required.                                      |                                          |                                                           |                                         |
|                                          | Password:                                                                                      | ??????<br>Enter your password for authenti                                          | cation on this Z39.50-Server, if required.                                        |                                          |                                                           |                                         |
|                                          | <ul> <li>You may also<br/>to be setup b</li> <li>The server th<br/>host your system</li> </ul> | need to email SC<br>efore the live cor<br>at Oliver is install<br>tem this has beer | IS and ask them to ac<br>oversion.<br>ed to will need to allo<br>o done for you). | tivate Z3950 f<br>w external ac          | or your accour                                            | nt. This will need<br>090. (If Softlink |
| C<br>If<br>b                             | <b>Drbit (Optional)</b><br>f using Orbit, some c                                               | onfiguration is re                                                                  | quired. For full detail                                                           | s please see t                           | he Orbit how t                                            | o guides. The                           |
|                                          |                                                                                                |                                                                                     |                                                                                   |                                          |                                                           |                                         |
|                                          |                                                                                                |                                                                                     | Term:                                                                             | Fiction                                  |                                                           |                                         |
|                                          |                                                                                                | Hid                                                                                 | den In Search:                                                                    | ×                                        |                                                           |                                         |
|                                          |                                                                                                |                                                                                     | Format:                                                                           | story                                    |                                                           |                                         |
|                                          |                                                                                                | 5                                                                                   | Suitability Age:                                                                  | 5                                        |                                                           |                                         |
|                                          |                                                                                                |                                                                                     | Bookable:                                                                         | Ignore                                   |                                                           |                                         |
|                                          |                                                                                                |                                                                                     | Reservable:                                                                       | ~                                        |                                                           |                                         |
|                                          |                                                                                                |                                                                                     |                                                                                   |                                          |                                                           |                                         |
|                                          | <ul> <li>In Manageme<br/>further inforr</li> </ul>                                             | ent > Parameters<br>nation).                                                        | set suitability ages as                                                           | required (see                            | the Orbit how                                             | to guides for                           |
|                                          | 4302 Show Orbit a                                                                              | nd Olly Suitability A                                                               | ge Range Parameters                                                               | Yes                                      |                                                           | T                                       |
|                                          | 4303 Minimum Sui                                                                               | tability Age                                                                        |                                                                                   | 0                                        |                                                           |                                         |
|                                          | 4304 Maximum Sui                                                                               | tability Age                                                                        |                                                                                   | 10                                       |                                                           |                                         |
|                                          | Run the hous     suitability age                                                               | ekeeping process                                                                    | es (System > Houseke<br>ormat" and "Suitabilit                                    | eeping) for ass                          | signing the form                                          | mats and                                |
| ink Australia                            | Softlink                                                                                       | Europe                                                                              | Softlink America                                                                  | ., ., ., ., ., ., ., ., ., ., ., ., ., . | <ul> <li>Softlink Pacific</li> </ul>                      |                                         |
| risbane                                  | Oxfor                                                                                          | d                                                                                   | Seattle                                                                           |                                          | Auckland                                                  |                                         |
| : +61 7 3124 6111<br>e: sales@softlinkin | • t: +44<br>t.com • e: sal                                                                     | l 1993 883 401<br>es@softlink.co.uk                                                 | <ul> <li>t: +1 877 454 272</li> <li>e: sales@softlink</li> </ul>                  | 25<br>america.com                        | <ul> <li>t: +64 9 415 7</li> <li>e: sales@soft</li> </ul> | 790<br>linkpacific.co.nz                |

- e: sales@softlinkint.com
- e: sales@softlink.co.uk

## SIP2 (Optional)

The SIP2 Module can be used for third party systems, such OverDrive, to integrate with Oliver.

If you have purchased the SIP module, the Oliver installation server may require additional external access. This is normally port 6001.

You may also need to specify the server name or IP address of the Oliver application server to the third party provider along with a username in Oliver. We have set up a user with the username sip2, you will need to set a secure password on this user for this purpose.